参加者登録の流れ

- 1. 栃木県建築士会ホームページを開く アドレス http://www.tochigi-kenchikushikai.or.jp
- 2、トップ画面右側の下記バナーをクリック

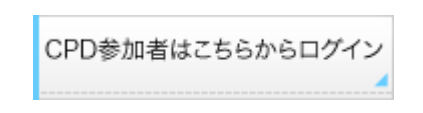

3, CPD情報システムに入ります。

CPD 情報システム 参加者用 ログインを行います。 参加には、登録が必要となります。 ログインパスワードを忘れた方は、こちらで変更してください。 建築士会 CPD 制度会員で初めてご利用される方は、こちらから参加登録をしてくだ さい。 参加登録 参加登録の手順を見る まず、この参加登録をクリックします。 建設施工管理 CPD 制度を初めてご利用される方は、こちらから参加登録をしてくだ

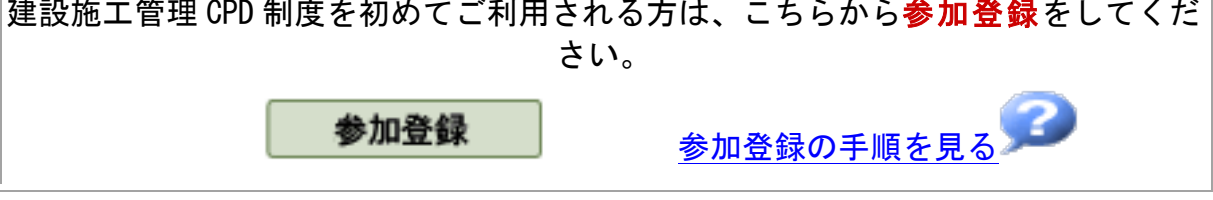

※JIA会員の方は登録の必要はありません

4, 下記の画面が出ます。

## CPD情報システムへの参加登録

参加には、登録が必要となります。

登録がお済みでない参加希望の方は参加登録してください。

| Ο | ログインが必要です                                        |
|---|--------------------------------------------------|
|   | CPD番号と生年月日を入力し、「ログイン」ボタンをクリックしてください。             |
|   | CPD番号                                            |
|   | 生年月日<br>※1964年10月5日生まれのかたは、半角で19641005と入力してください。 |
|   | ログイン                                             |
|   |                                                  |

CPD番号と、生年月日(西暦で)入力して、ログインします。

※ログインすると、申請された、お名前や建築士の登録番号などが出ますので、 確認いただき、次回ログイン時に必要となる、パスワードを設定して、メールア ドレスを入力すれば、完了です。

注) 建築士会への CPD 参加申し込みをされた方で、建築士会の会員でない方も システム上は、会員扱いとなりますので、こちらから登録を済ませて下さい。

登録の内容に間違いがあった場合や、どうしても参加登録ができない場合など、お手数でも下記事務局までお問い合わせ下さい。

ご不明な点は、建築士会事務局までお問い合わせ下さい。 電話 028-639-3150 担当:福田